pami

Manual

# Generar su padrón de afiliados

Usuario: Efectores

Versión: 3.0 Fecha de Publicación: 15/01/2015

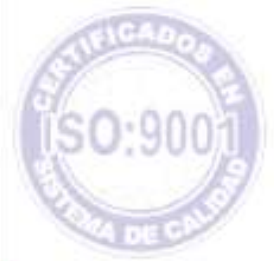

Unidad de Desarrollo e Innovación

Para acceder a la generación de padrones deberá seguir los pasos que se detallan a continuación:

1 > Ingrese a la página del Instituto <u>www.pami.org.ar</u> y siga la siguiente ruta:

- Prestadores
- Sistema INSSJP
- Sistema Interactivo de Información

Una vez allí deberá ingresar su nombre de usuario y su contraseña personal y hacer clic en el botón "**Ingresar**".

2 > Diríjase al menú Efectores, opción "*padrón*", y luego "*exportación sistema de efectores*".

| pomi | Oblicer Institut<br>Antenen                                                                                                    | Drive Desile. (01102-01 |
|------|----------------------------------------------------------------------------------------------------|-------------------------|
|      | Anna Canada Interactional Registración Prestaciones Sociocomunitarias INSSJP<br>Teamer Control Interaction Sistema Electores<br>Sociales para Jubilades y Pensionados<br>Sociales para Jubilades y Pensionados |                         |

3 > Se abrirá una ventana en la cual deberá dirigirse al botón "Nuevo".

| >pam                      | Satas ina      | 56             |              |          | See See 1930                                         |
|---------------------------|----------------|----------------|--------------|----------|------------------------------------------------------|
| Protador<br>Dobh<br>Recor | Jacob Balance  | 😥 Partie Doube | Teche Teally | (******* |                                                      |
| Pigtue 1                  | Plaga dic en e | Octor Numos    |              |          | i a Naros 1 - 18<br>Naros ar Naros 2 - <b>Narbar</b> |
|                           |                |                |              |          |                                                      |
|                           |                |                |              |          |                                                      |

Manual N º 4

### Unidad de Desarrollo e Innovación INSSJP

4 > Una vez allí, aparecerá automáticamente el nombre del prestador y el periodo para el cual se generará el padrón, luego debe presionar el botón "Aceptar". (Seleccione Excel: en caso de necesitarlo en ese formato)

| pami Enter Inselar                                                                            |                        | Care Sale 1993 |
|-----------------------------------------------------------------------------------------------|------------------------|----------------|
| Experimente Hallen Hinder<br>Gran Hinder Prosteler<br>Hage de mit heter Adapter<br>Generative | 6001<br>8 Tales O Road |                |

**5** > Luego deberá cliquear el botón "P**anel**" para volver a la pantalla de generación de padrones.

| >pami these based                                                                                    |                         | Carly March 1999 |
|----------------------------------------------------------------------------------------------------|-------------------------|------------------|
| Experie in Polici Alliales                                                                           |                         |                  |
| Ander Grun eligente Presiden<br>Reide<br>Reide Reide Reide<br>Reige (IC ett el 2010) Petrel punteren | Aller<br># Twee © theet |                  |
|                                                                                                    |                         |                  |

**6 >** El siguiente paso es presionar el botón "**Buscar**" para que aparezcan los procesos de generación de padrón.

7 > Una vez cliqueado dicho botón deberá aguardar hasta que el estado se exponga como
"Finalizado Correctamente". El archivo en formato .txt ya está listo para ser importado al Sistema de Efectores.

## Manual N º 4

#### Unidad de Desarrollo e Innovación INSSJP

 8 > Para ello deberá guardar el archivo en la ubicación que usted desee para luego importar el padrón desde el Sistema de Efectores, haciendo clic sobre el botón derecho del mouse, seleccionando la opción "Guardar enlace como". Una vez guardado deberá seguir los pasos para la importación del padrón.

| >pomi               | Beams ( bo     | eliel                                                                                                    |                           |                                                                                                    |                                                                                                    | General Series of The                                |
|---------------------|----------------|----------------------------------------------------------------------------------------------------|---------------------------|----------------------------------------------------------------------------------------------------|----------------------------------------------------------------------------------------------------|------------------------------------------------------|
| Predador:<br>Lidado | C. Laderer     | 😨 Fache Sanda                                                                                                   | Periodo<br>Facilia Faulta | (provine)                                                                                                    |                                                                                                    |                                                      |
| facer               | Banet          |                                                                                                    |                           |                                                                                                    |                                                                                                    |                                                      |
| Pagese 1            |                |                                                                                                    |                           |                                                                                                    | Ingle                                                                                                    | 2 a Najme ( D)<br>na po Najme () <b>Nation</b><br>Na |
| Ato, 88             | Concession, Na | Station States No.                                                                                              | Autority Par Ma           | Streets Ma                                                                                                    | Sec. 16                                                                                                    | Annual Pa                                            |
| 30254               | 1814CE         | 10/05/05/10/08/07                                                                                               | 12050111252618            | Trafacilo Conscionaria                                                                                                    | Willia                                                                                                    | Bullet .                                             |
| 1004                | 367775         | same and a state of the                                                                                         | 12/10/2014 10:00:08       | Realizado Conscionante                                                                                                    | METHOD .                                                                                                    | Not when more printing that                          |
| NOR.                | 301016         | SAMPLES AVAILO                                                                                                  | NUMBER OF STREET          | Analysis Conscionaria                                                                                                    | 802804                                                                                                    | The select or over the base                          |
| 21214               | pirtena .      | 15/09/0011 24-48-49                                                                                             | 12/06/2017 14-40-58       | final cada Convector anter                                                                                                    | B12811                                                                                                    |                                                      |
| 30286               | 3675498        | 10/00/2012 24/46/44                                                                                             | 12/06/2011 16:47:18       | Realizable Contection and the                                                                                                    | 992801                                                                                                    | 2008 of effects resulted                             |
| 20294               | 3473488        | 10/109/2013 34/48/48                                                                                            | salvedata several         | fristank: Companying                                                                                                    | 199/2010                                                                                                    | Stands of Sourcess                                   |
| 1000                | HTTP:          | 10/00/2014 12:00 09                                                                                             | 12490301159404            | Realizable Considerantia                                                                                                    | MURLL.                                                                                                    | - 7                                                  |
| 2/252               | APTER .        | 10/00/2014 10:00:01                                                                                             | 12/05/2011 32:04-04       | Realizable Connection and an                                                                                                    |                                                                                                    |                                                      |
| 2294                | 431425         | 12700 2014 10 (+ 10                                                                                             | 1010030112-0403           | Analysis Constants                                                                                                    | COMPANY OF COMPANY AND AND AND AND AND AND AND AND AND AND                                                                                                    | lace Contellar (Marian                               |
| 20244               | 6210238        | 10/06/2014 10:10:40                                                                                             | KAMAGINE ERICAND          | Realizable Connectance/M                                                                                                    | NUMBER OF                                                                                                    | 1.204                                                |
| 10.000              | 821229         | 10/00/2011 10/09/00                                                                                             | 63/96/2012 3-9 (W-DE      | Realizable Convertion with                                                                                                    | 862811                                                                                                    | 4.0.0                                                |
| 0.004               | A01878         | LOWNERS LOWNER.                                                                                                 | 12/05/0121 15:09:08       | Number Of Street and Street and S | 0010012                                                                                                    | - Autom                                              |
| 2020                | 471828         | 12/09/2011 12:07:02                                                                                             | 12955203-15-07-48         | Trabab Constants                                                                                                    | 800810                                                                                                    | ALC: N                                               |
| 21255               | NAME OF COLUMN | 12/00/2011 12/2014                                                                                              | 12/05/2011 12:04:44       | Realizado Conscionaria                                                                                                    | and the second                                                                                                    | Active                                               |
|                     |                | The second second second second second second second second second second second second second second second se |                           |                                                                                                    | and the second second se |                                                      |

# Equipo de Soporte Técnico - Mesa de Ayuda

Es nuestro mayor deseo y anhelo que se sienta satisfecho al realizar el proceso descripto anteriormente. Para ello, le informamos que tendrá disponible los siguientes canales de soporte dentro de la página del Instituto:

http://institucional.pami.org.ar/result.php?c=8-4-1&vm=2

- Cursos Virtuales SII: con videos tutoriales sobre diferentes etapas del proceso de envío de datos.
- Manuales e Instructivos

Asimismo, ante cualquier consulta o inquietud sobre la modalidad de carga, códigos de prácticas y demás contenido del manual, podrá se comunique de manera gratuita con Nuestro Equipo Soporte Técnico de Lunes a Viernes de 08 a 17 hs al teléfono 0800-222-2210:

- Opción 1 Consultas sobre Transmisión de Información.
- Opción 2 Consultas de índole Medica HADOB
- Opción 3 Línea específica para consultas de Receta Electrónica

Mail: mesadeayuda\_efectores@pami.org.ar

Muchas Gracias.

Equipo Soporte Técnico Unidad de Desarrollo e Innovación